# Jasopels – System porcjowania Farm Assist V3

# Podręcznik użytkownika

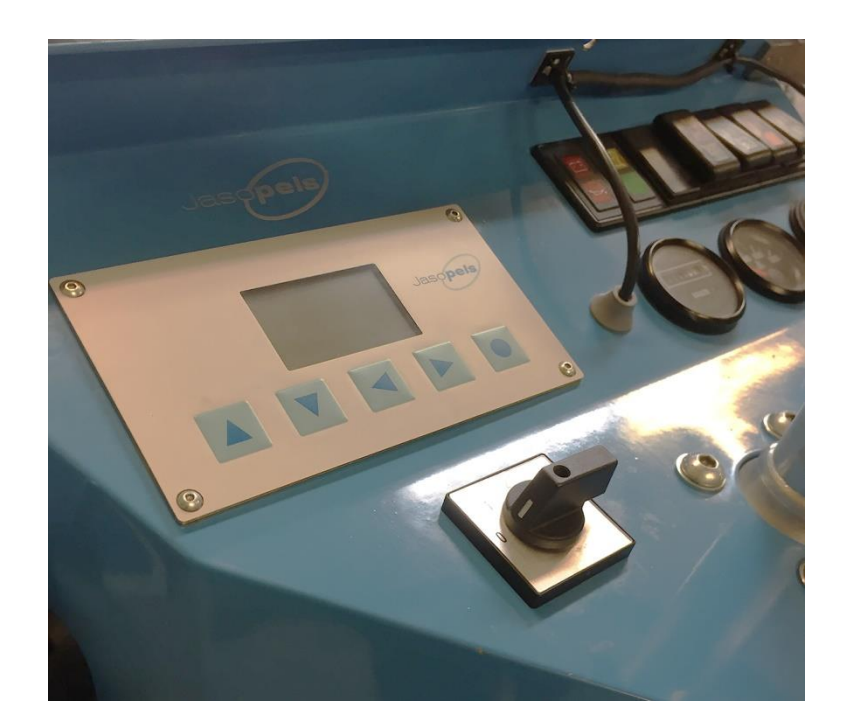

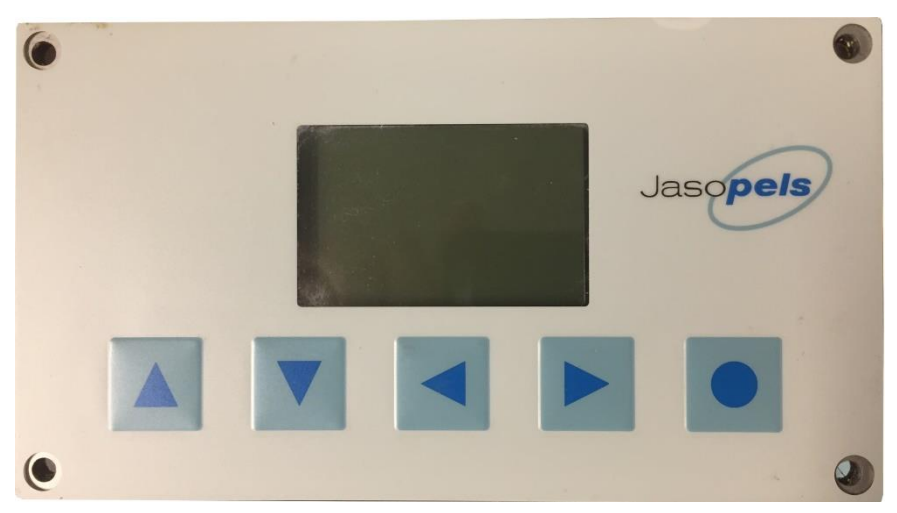

Niniejszy podręcznik użytkownika zawiera opis różnych funkcji systemu Farm Assist.

W chwili uruchomienia systemu Farm Assist wyświetla się ekran (patrz poniżej) z informacjami dotyczącymi systemu.

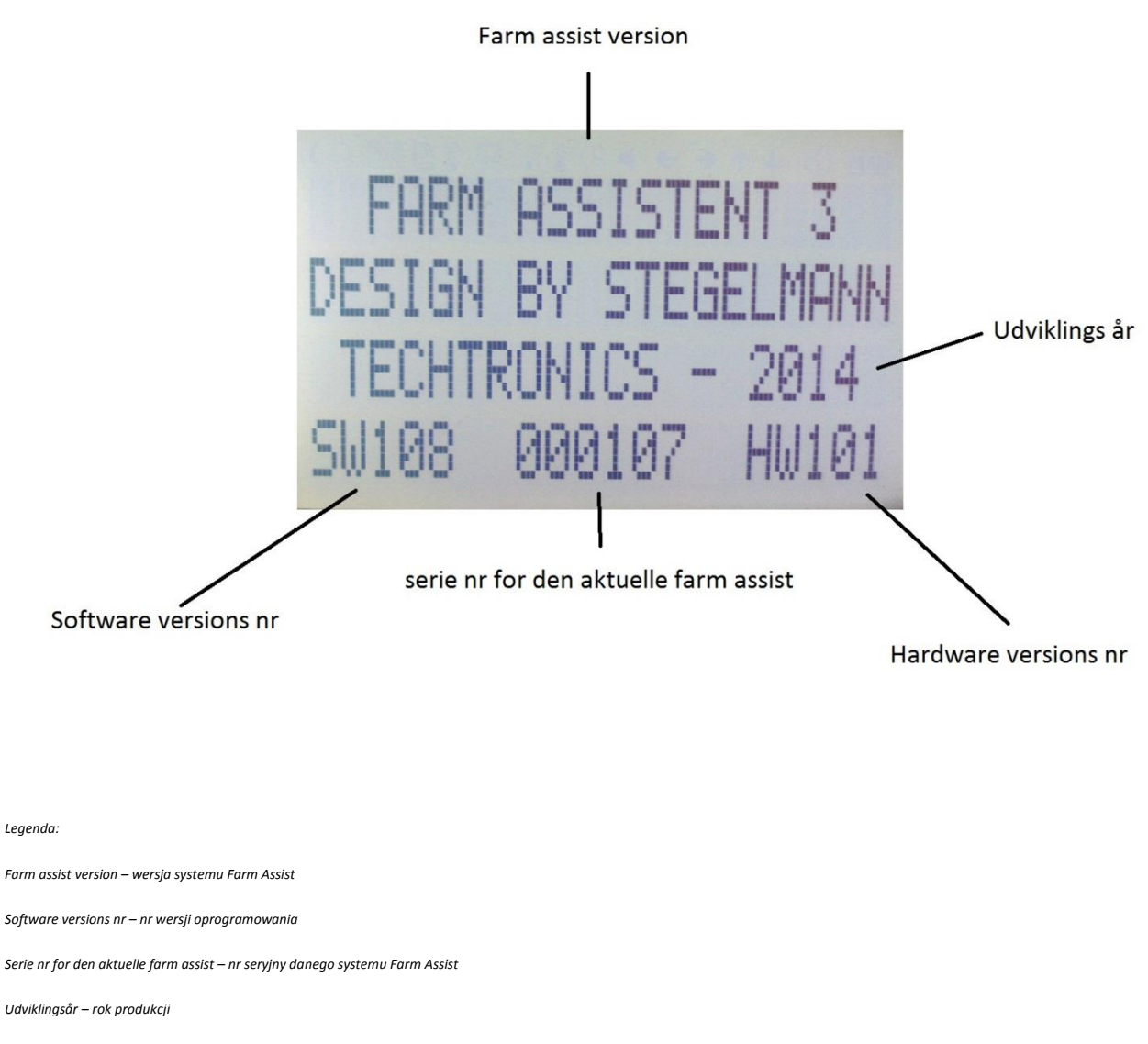

Hardware versions nr – nr wersji sprzętu komputerowego

Jeżeli przełącznik 0-1-2-3 został ustawiony w pozycji 1 (karmienie ręcznie), wyświetla się poniższy ekran, z ilością karmy z danego dnia (w kilogramach). Ten licznik użytkownik musi wyzerować samodzielnie, podobnie jak w przypadku licznika przebiegu.

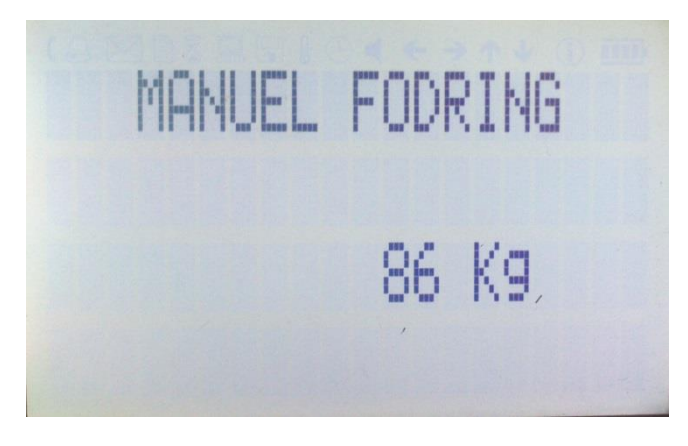

Wpis na zdjęciu powyżej: Karmienie ręczne 86 kg – przyp. tłum.

Jeżeli przełącznik 0-1-2-3 został ustawiony w pozycji 0 lub 2 (zmiana kierunku) będą wyświetlać się następującej informacje:

- Ilość karmy danego dnia w kg (można wyzerować, jak w przypadku licznika przebiegu)
- Całkowita ilość karmy w tonach (nie ma możliwości wyzerowania)
- Czas pozostały do serwisu
- Czas, przez jaki system Farm Assist był uruchomiony (zeruje się przy każdym wyłączeniu systemu Farm Assist)

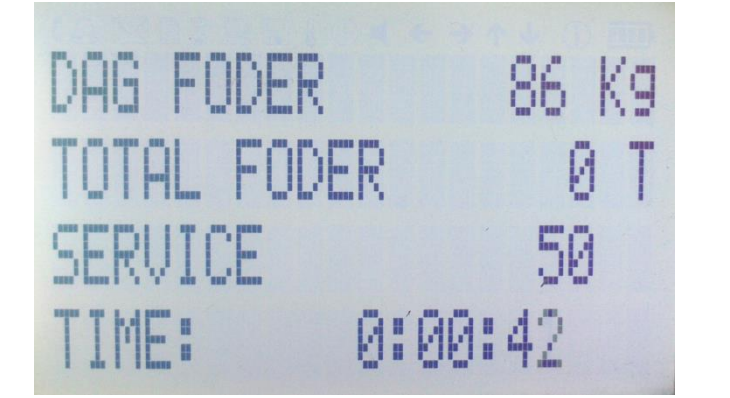

Legenda do zdjęcia po lewej stronie: Dag foder 86 kg – ilość karmy danego dnia 86 kg Total foder 0 T – łączna ilość karmy 0 t Service 50 – serwis 50 Time: 0:00:42 – Czas 0:00:42

Jeżeli przełącznik 0-1-2-3 został ustawiony w pozycji 3 (auto) system Farm Assist rozpoczyna od menu porcjowania. Do poruszania się po menu należy posłużyć się strzałkami  $\uparrow$  i  $\downarrow$  (by wybrać wiersz); chcąc przejść dalej na poziomie wybranego wiersza należy posłużyć się  $\rightarrow$ . Chcąc wrócić z podmenu należy wcisnąć przycisk O. Chcąc zmienić cyfrę lub opcję nie/tak, należy posłużyć się  $\leftarrow$  i  $\rightarrow$ . Menu zawiera następujące punkty:

- Menu zarezerwowane dla personelu technicznego (dostęp do tego menu wymaga hasła, prosimy o kontakt z serwisem Jasopels)
- Kalibracja
- Porcjowanie
- Ustawienia

• Status

Poniżej znajduje się opis różnych funkcji. Każdą z funkcji opisano oddzielnie.

## Kalibracja:

- Sprawdź kalibrację
  - W tym miejscu można sprawdzić, czy kalibracja została przeprowadzona poprawnie. System Farm Assist samodzielnie liczy 20 porcji wybranej ilości karmy (w gramach), z uwzględnieniem częstotliwości zadawania porcji (czasu pauzy). Porcje odważa się do wiadra i sprawdza.
- Przeprowadź kalibrację
  - Uruchom mieszacz
  - Wprowadź silnik na obroty
  - Przytrzymaj wąż nad zbiornikiem karmy i wciśnij pedał; system zada 20 porcji celem "odpowietrzenia" i nadania karmie jednolitej konsystencji
  - Umieść puste wiadro na wadze i wyzeruj wagę
  - Przytrzymaj wąż nad wiadrem i wciśnij pedał system zada 20 porcji
  - ➤ Wprowadź zważoną ilość karmy do systemu, korzystając ze strzałek ← lub → (wartość wyrażona w gramach)
  - > Wciśnij przycisk O, wyświetli sie współczynnik kalibracji
  - > Wciśnij ponownie przycisk O, by wrócić do menu.

Uwaga. W przypadku przechodzenia bezpośrednio do sprawdzania kalibracji po jej dokonaniu, system Farm Assist będzie musiał "dostosować się" na pierwszych 5-10 porcjach, dlatego pierwszy test nie będzie dokładny, w związku z czym pierwsze 5-10 porcji można umieścić z powrotem w zbiorniku. Taka sama sytuacja nastąpi, jeżeli przejdzie się do programu porcjowania; w takim przypadku pierwsze 5-10 porcji będzie większe, zanim system się "dostosuje". System zachowuje się tak po każdym wyłączeniu zapłonu.

- Współczynnik kalibracji
  - W tym miejscu można sprawdzić współczynnik kalibracji. Współczynnik można zmienić również ręcznie. Odradzamy jednak ręczną zmianę współczynnika, jako że najwłaściwszym rozwiązaniem jest przeprowadzenie ponownej kalibracji, jeżeli wyniki testu nie są zadowalające.

### Porcjowanie:

W tym miejscu wyświetlają się 3 wiersze. Przechodzenie między wierszami umożliwiają strzałki  $\downarrow$ i $\uparrow$ 

- Numer programu zmiany dokonuje się korzystając z  $\leftarrow$  i  $\rightarrow$  (istnieje 99 programów)
- Waga, regulacji dokonuje się za pomocą  $\leftarrow$  i  $\rightarrow$
- Czas między porcjami, regulacji dokonuje się za pomocą  $\leftarrow$  i  $\rightarrow$

Nie ma konieczności zapisywania wprowadzonych zmian, system Farm Assist zapamiętuje zmiany automatycznie.

W dolnym, pustym wierszu może pojawić się informacja o tym, że np. nadszedł czas serwisu lub że wskazane byłoby zmniejszenie ciśnienia oleju dla zapewnienia dokładniejszego zadawania karmy w przypadku małych porcji. Informacja pojawia się, jeżeli system jest w stanie wyliczyć, że pożądana porcja odpowiada mniej niż 40 pulsom, co stanowi granicę wydajności maszyny do zadawania karmy przy pełnym przepływie w układzie hydraulicznym.

UWAGA. System Farm Assist to inteligentny komputer do zadawania karmy, który cały czas reguluje się automatycznie, dostosowując się do warunków. Poniżej przedstawiono parametry uwzględniane przez komputer w czasie zadawania karmy.

- Zimny i gorący olej
- Praca na biegu jałowym i na pełnych obrotach
- Pełny i zredukowany przepływ w układzie hydraulicznym

#### Ustawienia:

- Zerowanie licznika karmy dziennej
  - Funkcja umożliwiająca wyzerowanie licznika karmy dziennej, podobnie jak licznika przebiegu. Licznik wyświetla się zarówno, jeżeli przełącznik 0-1-2-3 zostanie ustawiony w pozycji 1 (ręcznie), jak i 2 (zmiana kierunku).
- Zwiększenie porcji w gramach
  - Funkcja umożliwiająca określenie, o ile gram ma zostać zwiększona pierwsza porcja po zmianie kierunku tłoczenia pompy karmy. Regulację przeprowadza się celem dokonania kompensacji po pracy przy zmienionym kierunku tłoczenia. Funkcja nie będzie aktywna w przypadku ustawienia na 0. Funkcja działa wyłącznie, jeżeli pompa pracuje przy zmienionym kierunku tłoczenia.

- Zmiana kierunku tłoczenia w gramach
  - Funkcja umożliwiająca określenie, o ile (w gramach) pompa karmy ma zmienić kierunek tłoczenia po zwolnieniu przycisku nożnego, co pozwala na uniknięcie strat na wylocie pompy. Funkcja nie będzie aktywna w przypadku ustawienia na 0.

Wskazówka: jeżeli użytkownikowi podoba się ta funkcja i chciałby z niej korzystać podczas ręcznego zadawania karmy, można utworzyć program z dużą porcją (np. 1000 g), po czym można zwolnić przycisk w momencie stwierdzenia, że porcja ma odpowiednią wielkość . Po upływie zmienionego "czasu przed zmianą kierunku" pompa karmy zmieni kierunek tłoczenia. Wymaga to regulacji "czasu przed zmianą kierunku" i dostosowania go do indywidualnego stylu pracy użytkownika.

- Czas przed zmianą kierunku
  - Funkcja umożliwiająca określenie, ile czasu upłynie, zanim pompa karmy zmieni kierunek po zwolnieniu pedału nożnego. Regulacji dokonuje się w milisekundach. Jeżeli parametr zostanie ustawiony na 0, pompa karmy zmieni kierunek natychmiast po zwolnieniu pedału. Może się zdarzyć, że pompa nie zmieni kierunku, jeżeli np. "uszkodzi się" porcję lub pominie klatkę.
- Język
- > W tym miejscu można dokonać wyboru między j. duńskim, angielskim i polskim.
- Zerowanie licznika serwisowego
  - W tym miejscu można wyzerować licznik serwisowy, jeżeli dokonano czynności serwisowych. Czas jest zazwyczaj ustawiony na 50 godzin dla pierwszego serwisu. Interwał serwisowy można zmienić wyłącznie korzystając z menu zarezerwowanego dla personelu technicznego, do którego dostęp jest zabezpieczony hasłem. Prosimy o kontakt z serwisem Jasopels.

#### Status:

- Godziny pracy systemu Farm Assist (nie ma możliwości wyzerowania)
- Całkowita ilość karmy (nie ma możliwości wyzerowania)
- Status karmy
  - W tym miejscu wyświetlają się liczby/dane dotyczące ostatniej zadanej porcji. Funkcja może okazać się przydatna dla serwisu Jasopels w przypadku rozwiązywania problemów z urządzeniem lub regulacji ustawień.

#### Podłączenie i rozwiązywanie problemów:

#### Komputer wyposażono w 6 zworek, które można podłączyć do Gnd (masa) lub +12v

Legenda do zdjęcia poniżej: Manuelt indput +12V/Gnd – Wejście (tryb ręczny) +12V/Gnd Auto indput +12V/Gnd – Wejście (tryb auto) +12V/Gnd Fodpedal indput +12V/Gnd – Wejście pedału nożnego +12V/Gnd Foderpumpe frem output Gnd/+12V – Wyjście pompy karmy do przodu, Gnd/+12V Foderpumpe revers output Gnd/+12V – Wyjście zmiany kierunku tłoczenia pompy karmy, Gnd/+12V Ledningsnet indput (skærmbillede) Gnd/+12V – Wejście zespołu przewodów (obraz ekranu) Gnd/+12V Programmeringsstik – wtyczka programowania

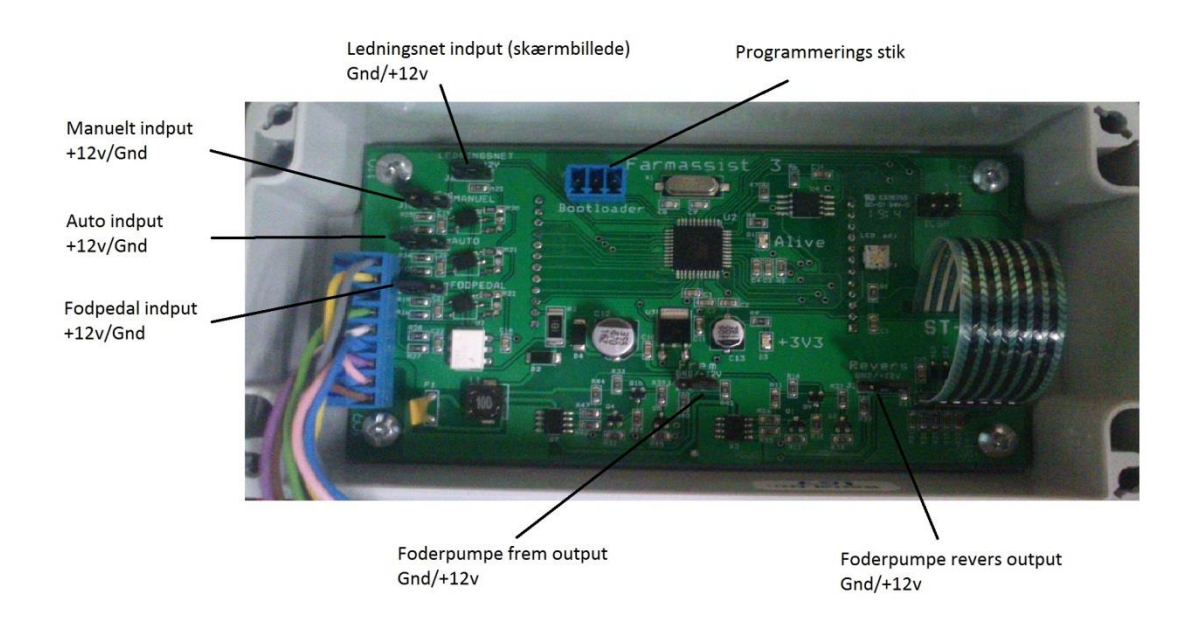

Przyłącze komputera systemu Farm Assist do wózka do karmy wykonano z dwiema wtyczkami, jedną 9-biegunową i jedną 12-biegunową, z następującymi połączeniami z wózkiem:

| Numer pinu | Funkcja                         | Numer pinu | Funkcja |
|------------|---------------------------------|------------|---------|
| 1          | Zapłon +12V                     | 1          |         |
| 2          |                                 | 2          |         |
| 3          |                                 | 3          |         |
| 4          | Wejście pedału nożnego          | 4          |         |
| 5          | Enkoder karmy, wejście A        | 5          |         |
| 6          | GND                             | 6          |         |
| 7          |                                 | 7          |         |
| 8          | Pompa karmy w przód,<br>wyjście | 8          |         |

| 9 | Zmiana kierunku tłoczenia<br>pompy karmy, wyjście | 9  | Wejście ręczne z przełącznika<br>0 – 3              |
|---|---------------------------------------------------|----|-----------------------------------------------------|
|   |                                                   | 10 | Zmiana kierunku/Auto wejście<br>z przełącznika 0 –3 |
|   |                                                   | 11 | Enkoder karmy, wejście B                            |
|   |                                                   | 12 |                                                     |

Istnieje możliwość dostarczenia przełączki do przejścia z dawnej, 15-biegunowej, białej wtyczki molex (stare maszyny typu Soffie) do nowych, zielonych wtyczek, w które wyposażono system Farm Assist.